## Connect Your Infusionsoft Account To Your WordPress Website %

**Important Note!** You can only connect your Infusionsoft account to one WordPress website. Connecting it to multiple sites will result in new contact records not being created! The plug-in also does support multi-site installations of WordPress as this is one installation of the plugin.

In the **Email Accounts** sidebar tab, you can connect your Infusionsoft Account to your WordPress Site. You can also:

- Initialize a connection to their Infusionsoft account (on first visit)
- View the status of the connection to their Infusionsoft account
- Deactivate the existing connection to their Infusionsoft account
- 1. Navigate to your API key inside of your Infusionsoft application. Need help? Follow these instructions
- 2. Copy your 32-digit encrypted API key

|     |                  | Restart Billing<br>Restart Hawaii Subscription Billing |   |
|-----|------------------|--------------------------------------------------------|---|
| API |                  |                                                        |   |
| A   | PI Passphrase:   |                                                        |   |
|     | Encrypted Key:   | 25e62844138                                            |   |
|     | Allowed IP List: |                                                        | G |
|     |                  |                                                        |   |
|     |                  |                                                        |   |
|     |                  |                                                        |   |

 Paste this key value into the API Key field within the WordPress plugin: Infusionsoft > Settings

| API Key          | ••••• |  |
|------------------|-------|--|
| Application name | rg    |  |

4. Enter your Infusionsoft application name. For example, if your Infusionsoft application URL is *abc123.infusionsoft.com*, then *abc123* is your application name

| You can view and re-authorize th | is account's settings below |   |
|----------------------------------|-----------------------------|---|
| Infusionsoft                     |                             |   |
| API Key                          |                             | 0 |
| Application name                 | rg                          | 0 |
| Re-Authorize                     |                             |   |

- 5. Click the **Authorize** button
- 6. Click the Save & Exit button